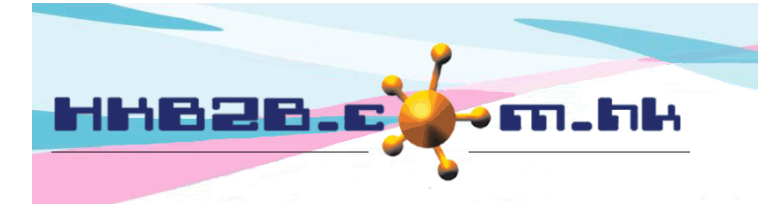

H K B 2 B L i m i t e d 香港灣仔軒尼斯道 48-62 號上海實業大廈 11 樓 1102 室 Room 1102, Shanghai Industrial Investment Building, 48-62 Hennessy Road, Wan Chai, Hong Kong Tel: (852) 2520 5128 Fax: (852) 2520 6636 Email: cs@hkb2b.com.hk Website: http://hkb2b.com.hk

## Billing item setup - Promotion Suite

Add Promotion Suite at: Master > Promotion Suite > New

| New promotion suite  |                                                                                                  |                                                 |  |  |  |  |  |  |  |
|----------------------|--------------------------------------------------------------------------------------------------|-------------------------------------------------|--|--|--|--|--|--|--|
| Promotion suite code | BPS01 (Maximum 20 characters, must input. Please avoid input ', !, @, \$, #, %, ^, &, *, space.) |                                                 |  |  |  |  |  |  |  |
| Promotion suite name | 身體按摩組合 (Maximum 100 characters, must input.)                                                     |                                                 |  |  |  |  |  |  |  |
| Shop                 | НК МК                                                                                            |                                                 |  |  |  |  |  |  |  |
|                      | Select All                                                                                       |                                                 |  |  |  |  |  |  |  |
| Description          | (Maximum :                                                                                       | Input promotion suite code, promotion suite     |  |  |  |  |  |  |  |
| Division             | Unspecified V                                                                                    | name, and price, and select treatment category. |  |  |  |  |  |  |  |
| Price                | List price Item discount Net price   \$1000.00 0 % ♥ \$1,000.00                                  |                                                 |  |  |  |  |  |  |  |
| Period               | From V/ V/ to V/ V/                                                                              | Input other necessary information.              |  |  |  |  |  |  |  |
| Promotion code       | Unspecified 🗸                                                                                    | System has no input control on other fields.    |  |  |  |  |  |  |  |
| Status               | ☐ Inactive<br>Active promotion suite is sellable. Inactive promotion su                          | ite is not sellable.                            |  |  |  |  |  |  |  |

| Include item        |                |         |                                                                                                    |               |                 |            |               |      |   |
|---------------------|----------------|---------|----------------------------------------------------------------------------------------------------|---------------|-----------------|------------|---------------|------|---|
| Quantity            | <u>Code</u>    | Item    | 1                                                                                                    | List price    | Unit Price      | Gross      | Discount Amt. | )    |   |
| 1                   | BODYTREATMENTA | 🔺 🖲 Bod | / Treatment A                                                                                                    | \$1,000.00    | 1000            | \$1,000.00 | 500 500       |      | 0 |
| Promotion<br>code : | Unspecified 🗸  |         |                                                                                                    | Analysis code | : Unspecified 🗸 |            | Expiry date : | day  | ~ |
| 1                   | T01            | 🔺 Trea  | tment A                                                                                                    | \$1,000.00    | 1000            | \$1,000.00 | 500 500       |      | 0 |
| Promotion<br>code : | Unspecified 🗸  |         |                                                                                                    | Analysis code | : Unspecified 🗸 |            | Expiry date : | day  | ~ |
|                     |                |         | Total                                                                                                    | \$2,000.00    |                 | \$2,000.00 | \$1,000       | ).00 |   |
| 1                   |                | B.      | Select items included in promotion suite. Adjust item discount or price accordingly to match with promotion suite net price. Then press <submit>.</submit> |               |                 |            |               |      |   |
|                     |                |         | 👔 Su                                                                                                    | ıbmit 🚺       | Reset           |            |               |      |   |

## Promotion suite code : It represents the promotion suite, and cannot be duplicated. It will be displayed on invoice.

- Promotion suite name : Brief description of the promotion suite that will be displayed on invoice.
- Shop : Shop where the promotion suite is available for sale.
- Promotion suite description : Detailed description of the promotion suite that will not be displayed on invoice.
- Division : Only for classification and analysis purpose. Division can be setup at Master>Division.

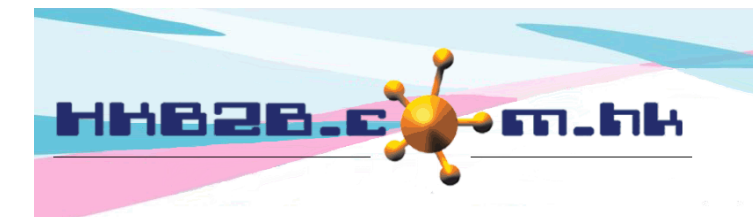

HKB2BLimited 香港灣仔軒尼斯道 48-62 號上海實業大廈 11 樓 1102 室 Room 1102, Shanghai Industrial Investment Building, 48-62 Hennessy Road, Wan Chai, Hong Kong Tel: (852) 2520 5128 Fax: (852) 2520 6636 Email: cs@hkb2b.com.hk Website: http://hkb2b.com.hk

- Price : It includes list price, item discount and net price. List price can be input by user, discount percentage / fixed amount discount and net price will be calculated automatically by system. The three values will be displayed on invoice and authorised user can make appropriate amendments.
- Period : Time range that promotion suite is available for sale.
- Promotion code : For analysis purpose. Promotion code can be setup at Master>Promotion code>New.
- Status : The promotion suite is default as active. Active promotion suite can be sellable. If promotion suite is ticked as inactive, inactive promotion suite will be not sellable.
- Include item : Can input item code directly or use <Search> button.
- Alternative item : After inputting include items, alternative items can be set if necessary. Press pink <A> button to input item code directly or use <Search> button, and the system will immediately update the list. Alternative item can be chosen when issuing invoice for members. Promotion suite detail will be updated immediately.
- Item quantity : Input item quantity and item amount will be updated accordingly.
- Item price : It includes list price, unit price, gross, discount and amount.
  - List price is the default list price of item.
  - Unit price can be input by user.
  - Gross is calculated automatically using item quantity and unit price.
  - An amount deduction or a percentage discount are accepted for discount.
  - Amount can be inputted by user or calculated by system.
  - Press <Amt> to calculate the item amount on a pro-rata basis according to item and promotion suite list price.
  - > The list price of promotion suite must be same as the total amount of include items.
- Analysis code : For analysis purpose. Analysis code can be setup at Master>General settings>Analysis.
- Item expiry date : When selling the promotion suite, item's expiry date will be calculated automatically by system and displayed on invoice. Authorised user can make appropriate amendments.
- Delete include item : Press the pink cross on the right.

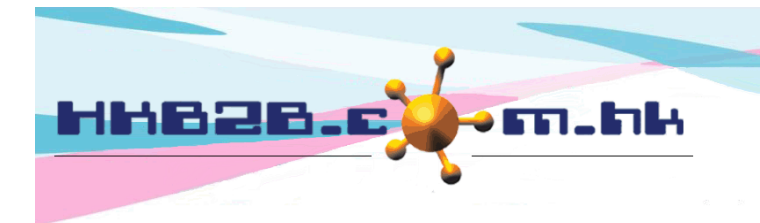

H K B 2 B L i m i t e d 香港灣仔軒尼斯道 48-62 號上海實業大廈 11 樓 1102 室 Room 1102, Shanghai Industrial Investment Building, 48-62 Hennessy Road, Wan Chai, Hong Kong Tel: (852) 2520 5128 Fax: (852) 2520 6636 Email: cs@hkb2b.com.hk Website: http://hkb2b.com.hk

Search Promotion Suite at: Master > Promotion Suite > Search

|                                    |                                       |                 | Promotion     | suite search              | ı                            |                               |            |
|------------------------------------|---------------------------------------|-----------------|---------------|---------------------------|------------------------------|-------------------------------|------------|
| Promotion suite code               | BPS01                                 |                 |               |                           |                              |                               |            |
| Promotion suite name               |                                       |                 |               |                           |                              |                               |            |
| Shop                               |                                       | НК              |               | МК                        | Select All                   | )                             |            |
| Description                        |                                       |                 | $\sim$        | Input sear<br>to search t | ch criteria a<br>promotion s | and press <s<br>suite.</s<br> | Submit>    |
| Division                           | All 🗸                                 | ]               |               |                           |                              |                               |            |
| Price                              | \$                                    | to \$           |               |                           |                              |                               |            |
| Item                               |                                       | <u>R</u>        |               |                           |                              |                               |            |
| Period                             | Day 🗸 / Mon                           | th 💙 /          | to Day 🗸 / Mo | onth 🗸 /                  | Quick select                 | ~                             |            |
| Status                             | Active V                              |                 |               |                           |                              |                               |            |
| Submit Submit Cancel               |                                       |                 |               |                           |                              |                               |            |
|                                    |                                       | Promotio        | on suite list |                           |                              |                               |            |
| Promotion suite code               | Promotion suite name                  | <u>Division</u> | Price         | Period from               | Period to                    | A                             | ction      |
| BPS01                              | 身體按摩組合                                |                 | \$1000.00     |                           |                              | Edit                          | Delete     |
|                                    |                                       |                 |               |                           |                              |                               |            |
| Press promotion<br>promotion suite | suite code or name to vie<br>details. | ew              |               | Promotion                 | n suite can l                | be edited an                  | d deleted. |

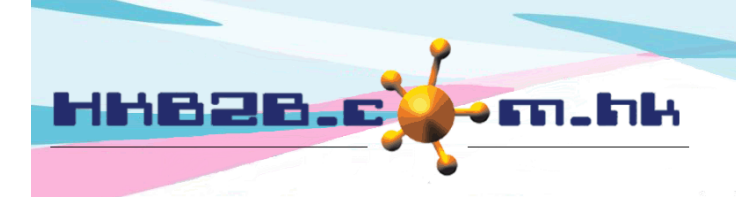

+ +

SKU

SKU

SKU

HKB2B Limited

香港灣仔軒尼斯道 48-62 號上海實業大廈 11 樓 1102 室

Room 1102, Shanghai Industrial Investment Building, 48-62 Hennessy Road, Wan Chai, Hong Kong

Tel: (852) 2520 5128 Fax: (852) 2520 6636

Email: cs@hkb2b.com.hk Website: http://hkb2b.com.hk

| Promotion suite details |                                                                                         |  |  |  |  |  |
|-------------------------|-----------------------------------------------------------------------------------------|--|--|--|--|--|
| Promotion suite code    | BPS01                                                                                   |  |  |  |  |  |
| Promotion suite name    | 身體按摩組合                                                                                  |  |  |  |  |  |
| SKU                     |                                                                                         |  |  |  |  |  |
| Shop                    | нқ мк                                                                                   |  |  |  |  |  |
| Description             |                                                                                         |  |  |  |  |  |
| Division                | Unspecified                                                                             |  |  |  |  |  |
| Price                   | <u>List price</u> <u>Item discount</u> <u>Net price</u><br>\$ 1,000 0 % \$ 1,000        |  |  |  |  |  |
| Period                  | Unspecified                                                                             |  |  |  |  |  |
| Promotion code          |                                                                                         |  |  |  |  |  |
| Status                  | Active<br>Active promotion suite is sellable. Inactive promotion suite is not sellable. |  |  |  |  |  |

| Include item                                                          |                          |                             |   |                     |            |                 |               |          |  |
|-----------------------------------------------------------------------|--------------------------|-----------------------------|---|---------------------|------------|-----------------|---------------|----------|--|
|                                                                       |                          |                             |   |                     |            |                 |               |          |  |
| Item Description                                                      |                          | Quantity Unit P             |   | Price               | Gross      | <u>Discount</u> | <u>Amount</u> |          |  |
| BODYTREATMENTA                                                        | Body Treatment A         |                             | 1 | \$1,000.00          |            | \$1,000.00      | \$500.00      | \$500.00 |  |
| Promotion code : Unspecified                                          |                          | Analysis code : Unspecified |   | Expiry date : 0 day |            |                 |               |          |  |
|                                                                       |                          |                             |   |                     |            |                 |               |          |  |
| T01 Treatment A                                                       |                          |                             | 1 |                     | \$1,000.00 | \$1,000.00      | \$500.00      | \$500.00 |  |
| Promotion code : Unspecified                                          | lysis code : Unspecified |                             | _ | Expiry date : 0 day |            |                 |               |          |  |
| Description with one be edited and deleted in represtion with details |                          |                             |   |                     |            |                 |               |          |  |
| Promotion suite can be e                                              |                          |                             |   |                     |            |                 |               |          |  |

| Back   View | Edit | Delete | Commission   | SKU |                                                                            | Close                |  |  |
|-------------|------|--------|--------------|-----|----------------------------------------------------------------------------|----------------------|--|--|
|             |      |        |              | Ţ   | If there are more than one code for you can input them as SKU.             | the promotion suite, |  |  |
|             |      |        |              |     | Edit item m                                                                | aster                |  |  |
| Item code   |      | В      | PS01         |     |                                                                            |                      |  |  |
| Item name   |      | 貞      | 體按摩組合        |     |                                                                            |                      |  |  |
| Description |      |        |              |     |                                                                            |                      |  |  |
| Category    |      | N      | lil          |     |                                                                            |                      |  |  |
| Туре        |      | P      | romotion sui | te  |                                                                            |                      |  |  |
| SKU         |      | E      | 3PS365412    |     | Input SKII and Press < Submit> , #, %,                                     | ^, &, *, space.)     |  |  |
| SKU         |      | E      | 3PS145632    |     | aximum zo characters: Hease avoid input , :, @, \$, #, %, ^, &, *, space.) |                      |  |  |
| SKU         |      |        |              |     | /Adminute 20 characters Dlasse quaid insut ! 1 @ C # 0/                    | A 8: +               |  |  |
| SKU         |      |        |              |     | SKU can be inputted at invoice and syst                                    | tem will change it   |  |  |
| SKU         |      |        |              |     | into promotion suite code automatically                                    | n sodas              |  |  |
| SKU         |      |        |              |     | Sixe cannot be duplicated with any iter                                    | , -, , ,,            |  |  |
| SKU         |      | Γ      |              |     | (Maximum 20 characters. Please avoid input ', !, @, \$, #, %,              | ^, &, *, space.)     |  |  |

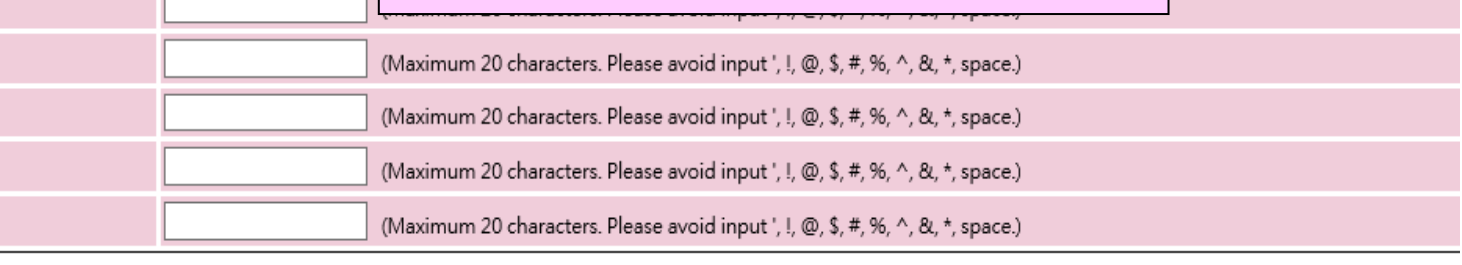

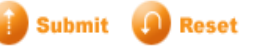